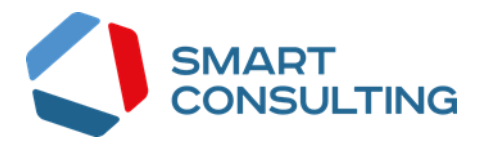

# Программное обеспечение «Digit Культура»

# РУКОВОДСТВО ПОЛЬЗОВАТЕЛЯ

для Клиента

# Содержание

| 1 ВВЕДЕНИЕ 4                                   |
|------------------------------------------------|
| 1.1 Общее описание системы                     |
| 1.2 Функции информационной системы 4           |
| 1.3 Структура Системы                          |
| <b>2</b> ПОДГОТОВКА К РАБОТЕ                   |
| 2.1 Регистрация и авторизация в Системе        |
| 2.1.1 Регистрация 5                            |
| 2.1.2 Авторизация                              |
| 2.2 Элементы интерфейса 7                      |
| 2.3 Просмотр фоновых задач                     |
| 2.4 Выбор языка пользовательского интерфейса 9 |
| 2.5 Просмотр профиля текущего пользователя     |
| 2.6 Выход из ПО 10                             |
| 2.7 Поиск по данным                            |
| 2.7.1 Сортировка по возрастанию/убыванию10     |
| 2.7.2 Фильтр по столбцу11                      |
| 2.8 Настройка персональных фильтров 12         |
| 2.9 Индивидуальные настройки таблиц 13         |
| 2.10 Регистрация и авторизация в боте 14       |
| 2.11 Элементы интерфейса бота 16               |
| 3 ВЗАИМОДЕЙСТВИЕ С БОТОМ18                     |
| 3.1.1 Ссылки в элементах 18                    |

# Список терминов и сокращений

Таблица 1 - Список терминов и сокращений.

| Сокращение    | Наименование                                                                                                    |  |  |  |  |  |
|---------------|----------------------------------------------------------------------------------------------------|--|--|--|--|--|
| Веб-интерфейс | Это совокупность средств, при помощи которых пользователь взаимодействует с веб-сайтом или любым другим приложением через браузер |  |  |  |  |  |
| ИС            | нформационная система                                                                                                    |  |  |  |  |  |
| ПО            | Программное обеспечение                                                                                                    |  |  |  |  |  |
| Система       | Digit Культура                                                                                                    |  |  |  |  |  |
|               | Это кроссплатформенная система мгновенного обмена сообщениями с                                                                   |  |  |  |  |  |
| Telegram      | функциями VoIP, позволяющая обмениваться текстовыми, голосовыми                                                                   |  |  |  |  |  |
|               | и видеосообщениями, стикерами и фотографиями, файлами многих                                                                      |  |  |  |  |  |
|               | форматов                                                                                                    |  |  |  |  |  |

# 1 ВВЕДЕНИЕ

## 1.1 Общее описание системы

«Digit Культура» (далее – система) предназначена для автоматизации внутренних процессов компании.

# 1.2 Функции информационной системы

Система обладает следующими функциями:

- создание новых карточек пользователей;
- поиск пользователей;
- редактирование информации по пользователям;
- управление разделом новостей;
- управление разделом инструкций и видеоинструкций;
- управление информацией раздела вопросов и ответов;
- настройка меню бота
- автоматическая рассылка сообщений в боте

# 1.3 Структура Системы

Для клиента интерфейс доступен в боте @DigitGosBot в приложении Telegram. Клиент имеет доступ ко всем разделам и просмотру информации, содержащейся в боте.

# 2 ПОДГОТОВКА К РАБОТЕ

## 2.1 Регистрация и авторизация в Системе

#### 2.1.1 Регистрация

Перед началом работы в Системе новым пользователям необходимо пройти процедуру регистрации. Для этого нажмите на кнопку «Регистрация пользователя» (Рисунок 20) в окне авторизации.

| Digit Культура                 |
|--------------------------------|
| Логин                          |
|                                |
| Пароль                         |
| Ø                              |
| Регистрация пользователя Войти |
| Забыли пароль?                 |

Рисунок 1 – Страница авторизации

Заполните открывшуюся форму соответствующими данными, в обязательном порядке заполнив поля, отмеченные «\*» (Рисунок 21):

| Заявка на регистрацин             | • ×                                          |
|-----------------------------------|----------------------------------------------|
| Фамилия *                         | Имя *                                        |
| Отчество                          |                                              |
| Дата рождения                     | Пол *<br>- Выберите значение - 🗸 🗸 🗸 🗸 🗸 🗸 🗸 |
| Регион *                          |                                              |
| - Выберите значение -             | ~                                            |
| Должность                         |                                              |
| Email *                           |                                              |
| Телефон                           | Telegram                                     |
| 7 8 7 3 6<br>Обновить изоблажение | @                                            |
|                                   |                                              |
| введите код из картинки           |                                              |
| Сохранить                         |                                              |

Рисунок 2 – Форма регистрации нового пользователя

После заполнения формы нажмите «Сохранить» - форма регистрации закроется и отобразится оповещение об успешной отправке заявки на регистрацию (Рисунок 22):

Заявка на регистрацию успешно отправлена. Ожидайте письмо на указанный email с подробностями. 💙

Рисунок 3 – Оповещение о успешной отправке заявки

После обработки заявки сотрудником технической поддержки на указанный при регистрации e-mail будет направлено письмо с данными для входа.

#### 2.1.2 Авторизация

Для входа в Систему укажите в соответствующих полях окна авторизации (Рисунок 20) логин и пароль, полученные при регистрации, и нажмите кнопку «Войти».

Примечание – если пользователь авторизуется в Системе впервые, то после авторизации в ПО откроется окно «Изменение пароля» (Рисунок 23). Введите в поля новый пароль и нажмите на кнопку «Сохранить».

| Изменение пароля             |  |
|------------------------------|--|
| Новый пароль                 |  |
| Повторите новый пароль       |  |
| Пароль не можеть быть пустым |  |
| Сохранить                    |  |

Рисунок 4 – Окно «Изменение пароля»

В случае успешной авторизации откроется страница «Главная» (Рисунок 24).

| :4 | Добро пожаловать в систему                                        |                                                                                  | Û | ≔ | RU | С Тестовый Клиент ч |
|----|-------------------------------------------------------------------|----------------------------------------------------------------------------------|---|---|----|---------------------|
| ч  | Главная Новости Инструкции Видеоинструкции Вол                    | осы и ответы                                                                     |   |   |    |                     |
|    | Новости                                                           |                                                                                  |   |   |    |                     |
| Ð  | В данный момент новостей нет<br>Все новости                       |                                                                                  |   |   |    |                     |
|    | Материалы                                                         |                                                                                  |   |   |    |                     |
|    | Популярные инструкции<br>Инструкции отсутствуют<br>Все инструкции | Популярные видеоинструкции<br>Видеоинструкции отсутствуют<br>Все видеоинструкции |   |   |    |                     |
|    | Вопросы и ответы<br>В данный момент вопросов и ответов нет        |                                                                                  |   |   |    |                     |

Рисунок 5 – Стартовая страница

Для перехода в интерфейс пользователя нажмите на иконку «Страницы» « на панели слева. В открывшемся меню интерфейсов нажмите ЛКМ на строку «Digit Бот» -

отобразится полный список страниц (некоторые страницы могут быть в составе разделов) данного интерфейса (Рисунок 25).

Для перехода на любую из страниц интерфейса нажмите на её название, например, «Меню». При выборе раздела, например, «Digit Бот», откроется первая страница в его списке.

| :- | Добро пох | каловать і | в систему  |                                                                             |
|----|-----------|------------|------------|-----------------------------------------------------------------------------|
| ч  | Главная   | Новости    | Инструкции | Видеоинструкции Вопросы и ответы                                            |
| Ē  | Q Поиск   |            |            | Q Поиск                                                                     |
|    | Digit Бот |            |            | <ul> <li>Digit Бот</li> <li>Меню</li> <li>Рассылки пользователям</li> </ul> |
|    |           |            |            |                                                                             |

Рисунок 6 – Боковое меню «Страницы» для пользователя с ролью «Администратор бота»

# 2.2 Элементы интерфейса

В Системе содержатся стандартные для всех интерфейсов элементы (Рисунок 24 – Основные элементы интерфейса

):

1. Боковая панель. Содержит кнопки вертикального меню:

- «Страницы» переход к другим доступным пользователю интерфейсам (Рисунок 25);
- «Главная» переход к стартовой странице с новостями, инструкциями, часто задаваемыми вопросами и ответами на них (Рисунок 24).

2. Панель навигации по страницам раздела. Для перехода к нужной странице нажмите на вкладку с её названием.

3. Рабочая область страницы – содержит таблицу с данными и инструменты для работы с ними;

4. Кнопки управления содержимым таблицы:

• <u>Для добавления нового обращения/тега</u> нажмите кнопку « <sup>+ добавить</sup> » (доступно для таблиц на страницах, например, «Открытые обращения» - для добавления нового обращения).

• <u>Для экспорта данных таблицы в файл формата CSV/XLS</u> нажмите кнопку « (ع)» (доступно для всех разделов) и выберите нужный формат (Рисунок 7).

Примечание – при использовании фильтров в файл выгрузятся только отфильтрованные сведения.

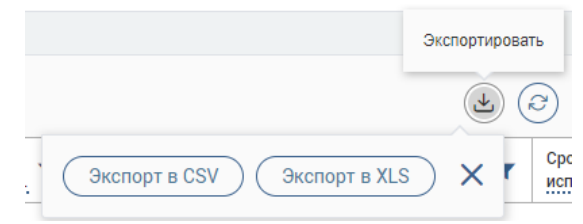

Рисунок 7 – Выбор формата экспорта данных таблицы

• <u>Для ручного обновления рабочего поля</u> нажмите кнопку «<sup>©</sup>». Рекомендуется

использовать после совершения действий, приводящих к изменению первоначальных данных.

| ป | Digit Бот 🗸              |                          |                     |                       |          |                     | Û H                   | RU                  |              |            |
|---|--------------------------|--------------------------|---------------------|-----------------------|----------|---------------------|-----------------------|---------------------|--------------|------------|
| ۲ | Digit Бот 🗸 Мен          | но С Рассылки пользовате | <u>лям ©</u> 2      |                       |          |                     |                       |                     |              | ☆          |
| Ð | 3 Показать черно         | овики 🌔 Только будул     | щие рассылки        |                       | 4        | + Добавить          | <u>ک</u> ک            | Поиск               | 5            | <b>7</b> 8 |
| 1 | Дата и время<br>рассылки | Автор                    | Категория           | Про что               | Черновик | Рассылка в процессе | Рассылка<br>завершена | Количество тправлен | 6 <b>१</b> ८ | 7          |
|   | 14.11.2022 12:07:00      |                          | 4 Важная информация | Тестирование рассылки | Нет      | Нет                 | Да                    | 0                   | C            | :          |
|   | 14.11.2022 13:27:00      | terror dans              | 4 Важная информация | ))                    | Нет      | Нет                 | Да                    | 0                   | C            | :          |
|   | 14.11.2022 16:43:00      | ferant (search search    | 👍 Важная информация | Тестовая рассылка     | Нет      | Нет                 | Да                    | 0                   | C            | :          |
|   | 14.11.2022 16:45:00      | To an internet in some   | 👍 Важная информация | Тест черновика        | Нет      | Нет                 | Да                    | 3                   | C            | :          |
|   | 14.11.2022 16:45:00      | Transformer Wagness      | 👍 Важная информация | Тест рассылки         | Нет      | Нет                 | Да                    | 3                   | C            | :          |
|   |                          |                          |                     |                       |          |                     |                       |                     |              |            |
|   |                          |                          |                     |                       |          |                     |                       |                     |              |            |
|   |                          |                          |                     |                       |          |                     |                       |                     |              |            |
|   |                          |                          |                     |                       |          |                     |                       |                     | 5            | 5 из 5     |

Рисунок 8 – Основные элементы интерфейса

5. Поле поиска – позволяет произвести поиск по любому из атрибутов, представленных в таблице (подробнее см. п. 2.7 данного руководства);

6. Меню «Настройка фильтров» (подробнее см. п. 2.8 данного руководства);

7. Меню «Настройки таблицы» (подробнее см. п. 2.9 данного руководства).

При работе с Системой используются следующие инструменты:

Таблица 2 - Основные инструменты Системы

|   | Изображение элемента | Описание/ Назначение                                                                                                   |  |  |  |  |
|---|----------------------|----------------------------------------------------------------------------------------------------|--|--|--|--|
|   | Кнопки               |                                                                                                    |  |  |  |  |
| 1 | ۲                    | Кнопка просмотра. При нажатии отображаются<br>детальные сведения по указанным в поле/строке<br>данным.                 |  |  |  |  |
| 2 | C                    | Кнопка «Редактировать». Используется для изменения данных.                                                             |  |  |  |  |
| 3 | ×                    | Кнопка закрытия. Закрывает окно меню/формы/поля без сохранения внесенных данных.                                       |  |  |  |  |
| 4 | :                    | Меню действий. Набор действий, вызываемых нажатием на кнопку, уникален для каждой таблицы и зависит от роли в Системе. |  |  |  |  |

### 2.3 Просмотр фоновых задач

# 2.4 Выбор языка пользовательского интерфейса

Для выбора языка пользовательского интерфейса нажмите на пиктограмму «RU» в

правом верхнем углу главного экрана.

#### 2.5 Просмотр профиля текущего пользователя

Для просмотра личных данных текущего пользователя нажмите на ФИО пользователя в правом верхнем углу главного экрана, а затем выберите «Профиль» в меню (Рисунок 9).

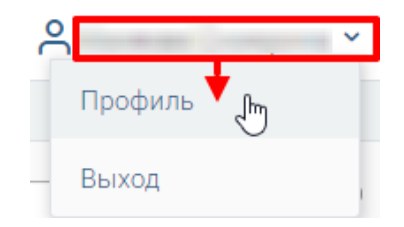

Рисунок 9 – Открытие профиля текущего пользователя

В открывшейся форме «Пользователь» (Рисунок 10) содержится основная информация о пользователе – ФИО, должность, организация и контакты (email и номер телефона).

| Пользователь                                                                                                    | × |
|----------------------------------------------------------------------------------------------------|---|
| ФИО <b>*</b>                                                                                                    |   |
|                                                                                                    |   |
| Должность                                                                                                    |   |
|                                                                                                    |   |
| Организация                                                                                                    |   |
|                                                                                                    |   |
| — Контакты                                                                                                    |   |
| email                                                                                                    |   |
| (and a second second se |   |
| Номер телефона                                                                                                    |   |
|                                                                                                    |   |
|                                                                                                    |   |
| Сохранить                                                                                                    |   |
|                                                                                                    |   |

Рисунок 10 – Форма «Пользователь»

### 2.6 Выход из ПО

Для выхода из ПО нажмите на ФИО пользователя, затем выберите «Выход» в появившемся меню (Рисунок 11).

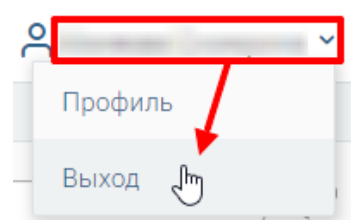

Рисунок 11 – Выход из ПО

#### 2.7 Поиск по данным

Для быстроты и удобства поиска нужных данных, содержащихся в таблице, предусмотрено соответствующее поле. Введите данные в поле поиска и нажмите на кнопку «Найти» или на клавишу «Enter» (Рисунок 12). Для очистки поля нажмите на «Х».

| Q | тестовая рассылка | × | Найти |
|---|-------------------|---|-------|
|   |                   |   |       |

Рисунок 12 – Поле поиска

#### 2.7.1 Сортировка по возрастанию/убыванию

Во всех таблицах, используемых в ПО, предусмотрена сортировка данных внутри каждого столбца по возрастанию или по убыванию (Рисунок 13). Для применения сортировки нажмите на заголовок столбца – по умолчанию данные отсортируются по возрастанию, а рядом с заголовком отобразится пиктограмма «↑». Для сортировки по убыванию повторно нажмите на заголовок столбца (отобразится «↓»).

| Дата и время<br>рассылки | ↓ <b>▼</b> |
|--------------------------|------------|
| 14.11.2022 16:4          | 5:00       |
| 14.11.2022 16:4          | 5:00       |

Рисунок 13 – Сортировка данных столбца (на примере убывания)

#### 2.7.2 Фильтр по столбцу

Чтобы отфильтровать данные внутри столбца по нескольким значениям, нажмите на пиктограмму « **T**» возле его заголовка. В выпадающем списке отметьте чекбоксы в полях нужных значений (Рисунок 14) – содержимое столбца автоматически отфильтруется в соответствии с выбором, а в пиктограмме фильтра отобразится количество выбранных параметров. Для выбора всех значений фильтра нажмите на кнопку «Выбрать все».

| Категория                                                  | Про что  |
|------------------------------------------------------------|----------|
| Поиск                                                      |          |
| Пусто (не указано) о                                       |          |
| <ul> <li>4 Важная информаци</li> <li>2 Другое 1</li> </ul> | 1A 2     |
| Выбрать все                                                | Очистить |

Рисунок 14 – Фильтр по столбцу (на примере столбца «Категория»)

Примечание – Фильтр для столбцов с датой/числовыми данными содержит дополнительные поля для заполнения (Рисунок 15).

#### Система позволяет фильтровать данные по нескольким столбцам одновременно.

| 📃 Пусто (не указано)                                                                                                    | 1               |
|----------------------------------------------------------------------------------------------------|-----------------|
| <ul> <li>За текущую неделн</li> <li>За текущий месяц</li> <li>За текущий кварта</li> <li>За текущий год в</li> <li>Все прошедшие в</li> </ul> | о 5<br>5<br>Л 5 |
| с<br>Ё                                                                                                    |                 |
|                                                                                                    | Очистить        |

Рисунок 15 – Фильтр по столбцу с датой

Для отмены фильтрации в столбце нажмите на пиктограмму « Р» рядом с его наименованием и нажмите «Очистить» (Рисунок 14), для снятия всех фильтров в таблице – нажмите « Р» справа от поля для поиска.

### 2.8 Настройка персональных фильтров

Для настройки персональных фильтров нажмите « В в правом верхнем углу таблицы и задайте необходимые параметры в раскрывшейся форме (Рисунок 16).

| Персональные фильтры             |                                  | ×    |
|----------------------------------|----------------------------------|------|
| Персональные фильтры отсутствуют |                                  |      |
| Сортировка                       |                                  |      |
| Выберите значение                |                                  | ~    |
| 💿 По возрастанию 🔿 По убыванию   |                                  |      |
| Фильтры                          |                                  |      |
| Фильтр                           | Значение                         |      |
| Выберите значение 🗸              | Выберите значение 🗸              | 8    |
| Фильтр                           | Значение                         |      |
| Выберите значение 🗸              | Выберите значение 🗸              | 8    |
| + Добавить фильтр                |                                  | _    |
| Применить Сохранить персо        | нальный фильтр Сбросить все филь | отры |

Рисунок 16 - Настройка персональных фильтров

Для сортировки данных в таблице в блоке «Сортировка» выберите столбец, по которому она будет произведена, затем выберите порядок сортировки значений – по возрастанию или убыванию, и нажмите « Применить ». <u>Набор значений для сортировки отличается в зависимости от данных в таблице.</u>

Для настройки фильтрации в блоке «Фильтры» выберите столбец (поле «Фильтр») и значения, которые будут отображаться в выбранном столбце после применения фильтра. Для

добавления столбцов и значений, по которым будет осуществлена фильтрация, нажмите кнопку « Добавить фильтр».

Для применения фильтра нажмите кнопку « применить » – в таблице отобразятся только те данные, которые соответствуют параметрам фильтрации, а в заголовках столбцов, по которым она производится, будет отображаться значок « \* (цифра указывает на количество выбранных значений в столбце).

Набор примененных фильтров можно сохранить для последующего использования. Нажмите «Сохранить персональный фильтр», введите название в открывшемся форме (Рисунок 17) и сохраните изменения.

| Сохранить выбранные фильтры | ×  |
|-----------------------------|----|
| Название фильтра            |    |
| Сохранить Отмени            | гь |

Рисунок 17 – Окно «Сохранить выбранные фильтры»

Сохраненный фильтр отобразится в верхней части окна фильтрации (Рисунок 18). Для повторного использования сохраненного фильтра нажмите на его название в форме фильтрации и нажмите «Применить». Для удаления фильтра нажмите «В» рядом с его названием.

| Персональные фильтры   |            |                             |              | ×  |
|------------------------|------------|-----------------------------|--------------|----|
| ФИО з 🙁                |            |                             |              |    |
| Наименование 6 😵       |            |                             |              |    |
| Сортировка             |            |                             |              |    |
| ΦΝΟ                    |            |                             |              | ~  |
| По возрастанию О По уб | быванию    |                             |              |    |
| Фильтры                |            |                             |              |    |
| Фильто                 |            | Зизчение                    |              |    |
| Полное наименование    | ~          |                             | ~            | 8  |
| Фильтр                 |            | Значение                    |              |    |
| Выберите значение      | ~          | Выберите значение           | ~            | 8  |
| Deferrer due en        |            |                             |              |    |
| и дооавить фильтр      |            |                             |              |    |
|                        |            |                             |              | _  |
| Применить Сохран       | нить персо | ональный фильтр 🔵 🤇 Сбросит | гь все фильт | ры |

Рисунок 18 – Настройка персональных фильтров

### 2.9 Индивидуальные настройки таблиц

Для каждой таблицы можно настроить необходимое количество отображаемых колонок, их последовательность, а также задать плотность отображения данных. Для этого нажмите « в правом верхнем углу таблицы, затем в открывшемся форме выполните необходимые настройки (Рисунок 19).

Для изменения порядка столбцов передвигайте их в списке в нужном направлении, зажав пиктограмму « >» ЛКМ (при этом курсор изменится на « >»). Чтобы скрыть какие-либо из столбцов, снимите отметки с чекбоксов в их строках.

Дополнительно можно выбрать уровень плотности строк – обычная, умеренная или максимальная. Для сохранения параметров нажмите кнопку « Применить ». <u>Набор столбцов</u> отличается в зависимости от данных в таблице.

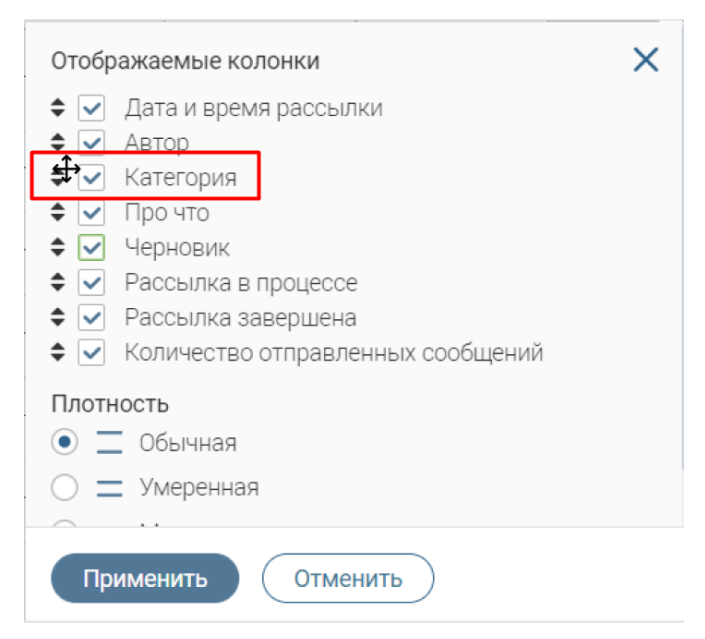

Рисунок 19 – Индивидуальные настройки таблицы

#### 2.10 Регистрация и авторизация в боте

Перед началом работы требуется перейти в приложение или web-версию Telegram. В Telegram новым пользователям необходимо пройти процедуру регистрации.

После успешной авторизации в Telegram необходимо зарегистрироваться в боте. Введите в поиске ник бота @DigitGosBot и перейдите в него. Для регистрации в боте нажмите на кнопку «Запустить» (Рисунок 20).

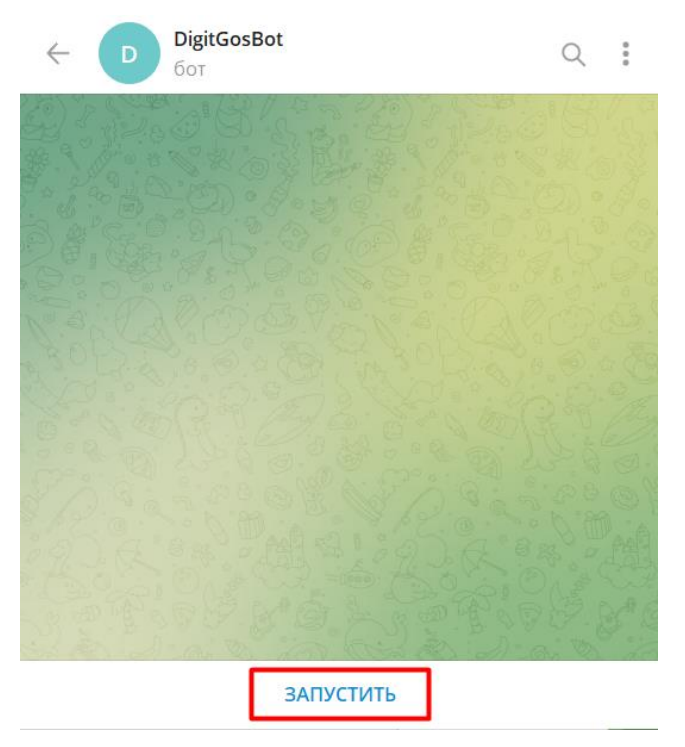

Рисунок 20 – Страница запуска бота

После успешного запуска бота нажмите на кнопку «Зарегистрироваться» (Рисунок 21):

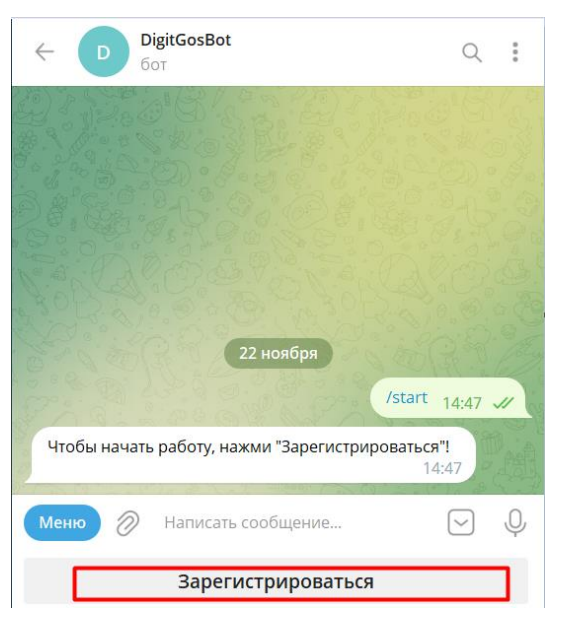

Рисунок 21 – Регистрация в боте

Для успешной регистрации и дальнейшей коммуникации в боте необходимо подтвердить разрешение на использование телефонного номера (Рисунок 22):

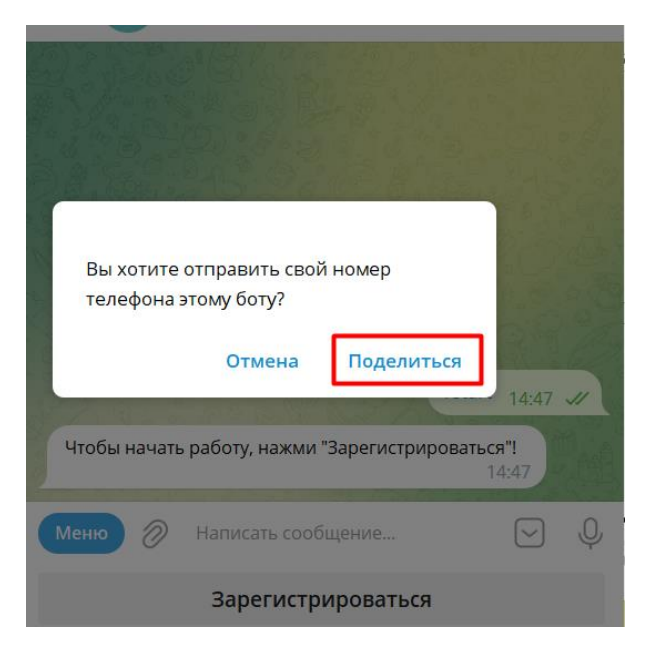

Рисунок 22 – Подтверждение разрешения на использование телефонного номера

После успешной регистрации пользователь переходит в главное меню бота для дальнейшей коммуникации (Рисунок 23).

| ← DigitGosBot Q                                                                | 8<br>0<br>0 |
|--------------------------------------------------------------------------------|-------------|
| Чтобы начать работу, нажми "Зарегистрироваться"!<br>14:47                      | and and     |
| DigitGosBot<br>Чтобы начать работу, нажми "Заре<br>ОТПРАВИТЬ СООБЩЕНИ<br>14:52 | AE          |
| Рад с тобой познакомиться! 😊 14:52                                             | Ø.          |
| Выбери категорию помощи, которая тебя интересует 14:52                         | R           |
| 😴 Семьям                                                                       | 9.4         |
| 🚊 Детям                                                                        |             |
| 📩 Пожилым                                                                      | 200         |
| 👰 Малоимущим                                                                   | 考.1         |
| 🔮 Инвалидам                                                                    | No.         |
| Меню 🖉 Написать сообщение 🔃 😳                                                  | Q           |

Рисунок 23 – Успешная регистрация в боте

## 2.11 Элементы интерфейса бота

В боте содержатся стандартные для всех ботов элементы (Рисунок 24):

8. Кнопки для вызова главных элементов бота;

9. Главное меню для навигации по главным разделам бота. Для перехода к нужному

разделу нажмите на соответствующую кнопку с его названием;

- 10. Область, где находится вся переписка в рамках чата;
- 11. Кнопка для возврата в общий список чатов;
- 12. Поиск по сообщениям чата;
- 13. Стандартные дополнительные действия;

|                                                     | 5 🔍 🔃<br>6         |
|-----------------------------------------------------|--------------------|
| 3 Открыть                                           | меню 10:03 🛷       |
| Выбери категорию помощи, которая тебя<br>интересует | 11:07              |
| 👿 Семьям                                            |                    |
| 🚆 Детям                                             |                    |
| 📩 Пожилым                                           |                    |
| 👰 Малоимущим                                        |                    |
| 🗇 Инвалидам                                         | 2                  |
| Меню 🖉 Написать сообщение                           | ∷ <sub>1</sub> ⊕ 0 |

Рисунок 24 – Основные элементы интерфейса

# 3 ВЗАИМОДЕЙСТВИЕ С БОТОМ

Взаимодействие с ботом возможно только, если пользователь зарегистрирован в боте. Для вызова главного меню нажмите выберите «/start» в меню главных команд или нажмите кнопку «Открыть меню» в основном меню бота (Рисунок 25).

| DigitGosBot<br>Got                                        | 2     |
|-----------------------------------------------------------|-------|
| Открыть меню 10:0                                         | 3 🛷   |
| Выбери категорию помощи, которая тебя<br>интересует 11:07 | 0%    |
| 👷 Семьям                                                  | Ro    |
| 😤 Детям                                                   | 5.03. |
| 📩 Пожилым                                                 | 0.00  |
| 🏚 Малоимущим                                              | N.C   |
| 📽 Инвалидам                                               |       |
| D /start Начать общение                                   |       |
| Меню 🖉 Написать сообщение                                 | Ģ     |
| Открыть меню                                              |       |

Рисунок 25 – Вызов главного меню

Главное меню представляет из себя список элементов главного меню, созданных в Системе.

#### 3.1.1 Ссылки в элементах

При создании рассылки можно добавить кнопку, при нажатии на которую в браузере по умолчанию происходит открытие страницы, ссылку на которую инициатор рассылки указал в Системе (Рисунок 24 – Основные элементы интерфейса

| Инфор | Информация для семей Красноярска 11:12 |                    |     |     |   |
|-------|----------------------------------------|--------------------|-----|-----|---|
| E.S.  | E                                      | жегодная выплата   |     |     |   |
| Меню  | 0                                      | Написать сообщение | ::) | ::) | Ŷ |

):

#### Рисунок 26 – Кнопка в рассылке

Ещё одним элементом для перехода по ссылке является элемент «Переход по ссылке». Визуально от обычной кнопки он отличается наличием стрелки в право верхнем углу (Рисунок 27). При нажатии на такую кнопку в браузере по умолчанию происходит открытие страницы, ссылку на которую указывает администратор системы при создании элемента.

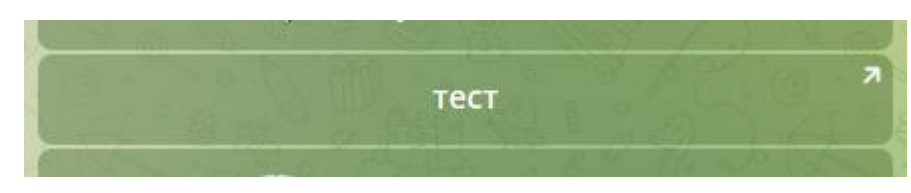

Рисунок 27 – Кнопка для перехода по ссылке